## BDB Food Trailer Fundraiser How To Donate Online

1. Access Blue Devils website: <u>http://bluedevils.org</u>

Select "SUPPORT" pull down menu >>> 🎔 Donate Online

<u>NOTE: You can bypass step 2 by clicking on the "Create An Account/Login"</u> <u>hyperlink in the upper right corner of the webpage</u>.

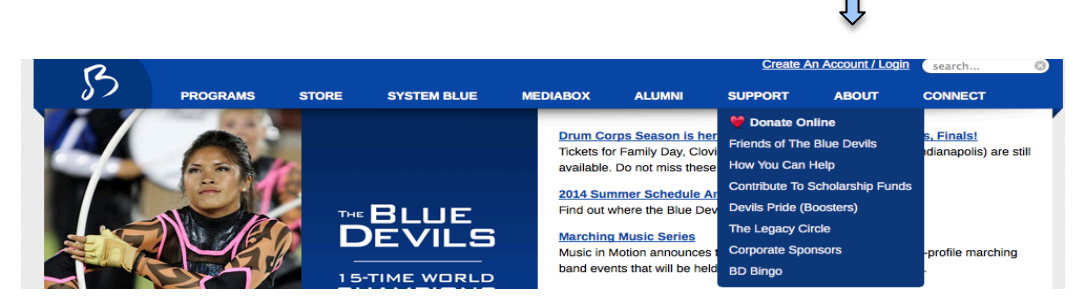

 Once on the donation webpage (<u>https://bluedevils.org/donate/</u>), select donation level >>> "CHOOSE"

|                                                                         |                |        |        |        | MEI    | DALLION SOCI | ETY    |
|-------------------------------------------------------------------------|----------------|--------|--------|--------|--------|--------------|--------|
| 2014 BENEFITS                                                           | \$50           | \$100  | \$250  | \$500  | \$1000 | \$2500       | \$5000 |
|                                                                         | CHOOSE         | CHOOSE | CHOOSE | CHOOSE | CHOOSE | CHOOSE       | CHOOSE |
| Blue Buzz (member newsletter)                                           | ٠              | ٠      | ٠      |        | ٠      | ٠            | ٠      |
| Discount on souvenir purchases                                          | ٠              | ٠      | ٠      | •      | ٠      | ٠            | ٠      |
| Acknowledgement on BD website                                           | ٠              | ٠      | ٠      |        | ٠      | ٠            | ٠      |
| Acknowledgement in Blue Buzz                                            |                | ٠      | ٠      |        | ٠      | ٠            | ٠      |
| Year Pass to Mediabox                                                   |                | ٠      | ٠      |        | ٠      | ٠            | ٠      |
| Inside The Blue Devils 2013 DVD + Blu-ray combo                         |                | ٠      | ٠      |        | ٠      | ٠            | ٠      |
| Tickets to the Diablo Wind Symphony season finale                       |                | ٠      | ٠      |        | ٠      | ٠            | ٠      |
| Tickets to Family Night exhibition performances (call to order)         |                | 2      | 4      | 6      | 6      | 6            | 6      |
| Members-only Sneak Peek of the 2014 Program with the BD leadership team |                | ٠      | ٠      |        | ٠      | ٠            | ٠      |
| Invitation to end of season reception and Awards Banquet                |                |        |        |        | ٠      | ٠            | ٠      |
| Presentation of an individual caption award at Awards Banquet           |                |        |        |        | ٠      | ٠            | ٠      |
| DCI WEST CHAMPIONSHIPS – STANFORD                                       |                |        |        |        |        |              |        |
| Access to purchase Center Best seating and BBQ (\$50 each)              |                |        | ٠      |        | ٠      | ٠            | ٠      |
| Access to purchase Best Luxury Box seating and BBQ (\$75 each)          |                |        |        |        | ٠      | ٠            | ٠      |
| DRUM CORPS INTERNATIONAL 2014 CHAMPIONSHIPS                             |                |        |        |        |        |              |        |
| Access to purchase BD Super Premium Section at DCI Semi-Finals          |                |        | ٠      |        | ٠      | •            | ٠      |
| Access to purchase BD Super Premium Section at DCI Finals               |                |        | ٠      | •      | ٠      | ٠            | ٠      |
| Access to purchase "Best of House" seats at DCI World Championshi       | ips (3 events) |        |        |        |        | max 2        | max 4  |
|                                                                         | CHOOSE         | CHOOSE | CHOOSE | CHOOSE | CHOOSE | CHOOSE       | CHOOSE |

3. You will be redirected to a Login page. Log into your Blue Devils online account (or create a new account):

| 2  |                                                                                                    |                                                                                                    |                                                                                                    |                           |                   | Create A               | An Account / Login | search 🛞 |
|----|----------------------------------------------------------------------------------------------------|----------------------------------------------------------------------------------------------------|----------------------------------------------------------------------------------------------------|---------------------------|-------------------|------------------------|--------------------|----------|
| 57 | PROGRAMS                                                                                               | STORE                                                                                              | SYSTEM BLUE                                                                                                  | MEDIABOX                  | ALUMNI            | SUPPORT                | ABOUT              | CONNECT  |
|    | Create an                                                                                              | Accoun                                                                                             | t                                                                                                    |                           | Login             |                        |                    |          |
|    | A Blue Devils acco                                                                                     | ount allows you                                                                                    | u to:                                                                                                    |                           | Email             |                        |                    |          |
|    | <ul> <li>stay up-to-dat</li> <li>apply to become<br/>create posts a</li> <li>pay member for</li> </ul> | e with BD new<br>me a marching<br>ind save favor<br>ees<br><u>Account</u>                          | vs and coupons<br>9 member<br>ites in Mediabox                                                               |                           | Password          | Cogin                  | logged in          |          |
|    | Attentio<br>Sign in with your e<br>have changed it)                                                    | You already ha<br>You already ha<br>email address (<br>. If you don't kn<br>contact <u>roster(</u> | members and alumni!<br>ve an account.<br>or try an old email addr<br>ow which email we hav<br>bluedevils.org | ess if you<br>re on file, | Forgot your passw | vord? <u>Request a</u> | new password       |          |

4. Once logged into your secure account profile, access the donation webpage once again by selecting "SUPPORT" >>> "Donate Online." An online billing information form will appear. Verify your donation amount and complete the requested information by selecting from each of the pull down menus.

## Be sure to apply your donation to B Corps, and select the FOOD TRAILER campaign!

| l                 | Get The Feeling! Your Gift<br>Makes A Difference         |
|-------------------|----------------------------------------------------------|
| Donation Amount   | \$500 - Benefactor 💠                                     |
| Donor Name        | How would you like your donation to be listed?           |
| Choose a Gift     | Use my full donation to help the Blue Devils (No gift) 🗧 |
| Apply Donation To | B Corps  \$                                              |
| Campaign          | Food Trailer +                                           |

5. Complete the remainder of the form with the requested information (name, billing address, method of payment). Click the "Submit Donation" button at the bottom of the page.

| Total | \$500           |
|-------|-----------------|
|       | Submit Donation |

6. You will receive an email confirmation of your donation level and will be mailed a receipt for your tax-deductible donation.

## Thank You!